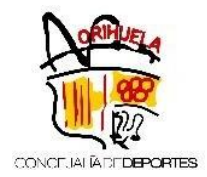

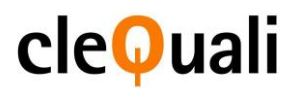

### INSTRUCCIONES PARA LA INSCRIPCIÓN EN ACTIVIDADES ACUÁTICAS Y FITNESS DEL PALACIO DEL AGUA - ORIHUELA

Esta inscripción se realiza exclusivamente <u>ONLINE</u> y a través de la <u>nueva web:</u> <u>http://deportes.orihuela.es/</u>

Puede encontrar toda la información de las ACTIVIDADES DE FITNESS Y CURSOS ACUÁTICOS DEL PALACIO DEL AGUA, pinchando en:

• El botón de Inscripciones Actividades Acuáticas y Fitness Orihuela.

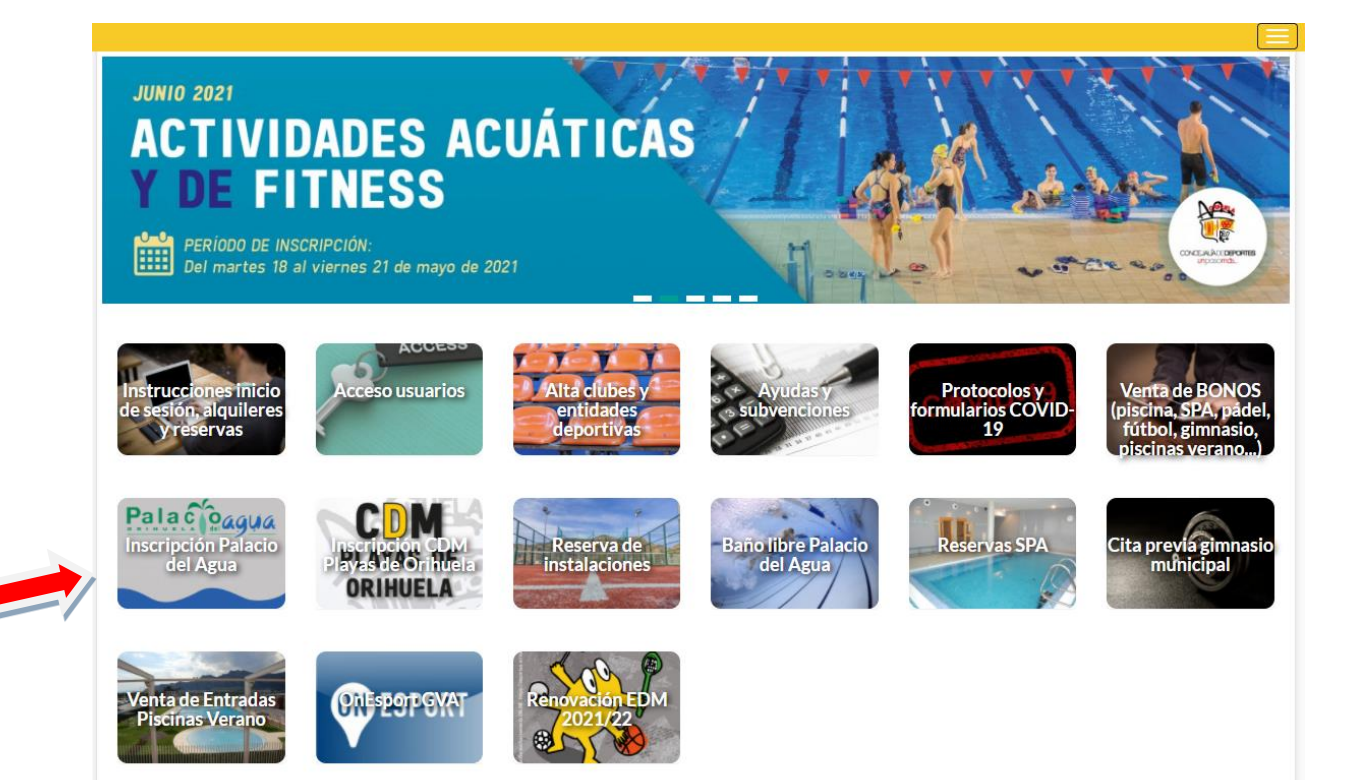

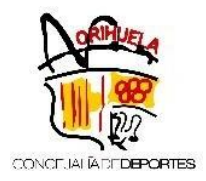

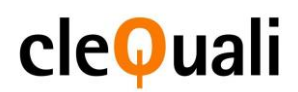

• En la parte superior de la pantalla, en **Programas y Actividades – Actividades Acuáticas y Fitness – Inscripciones.** 

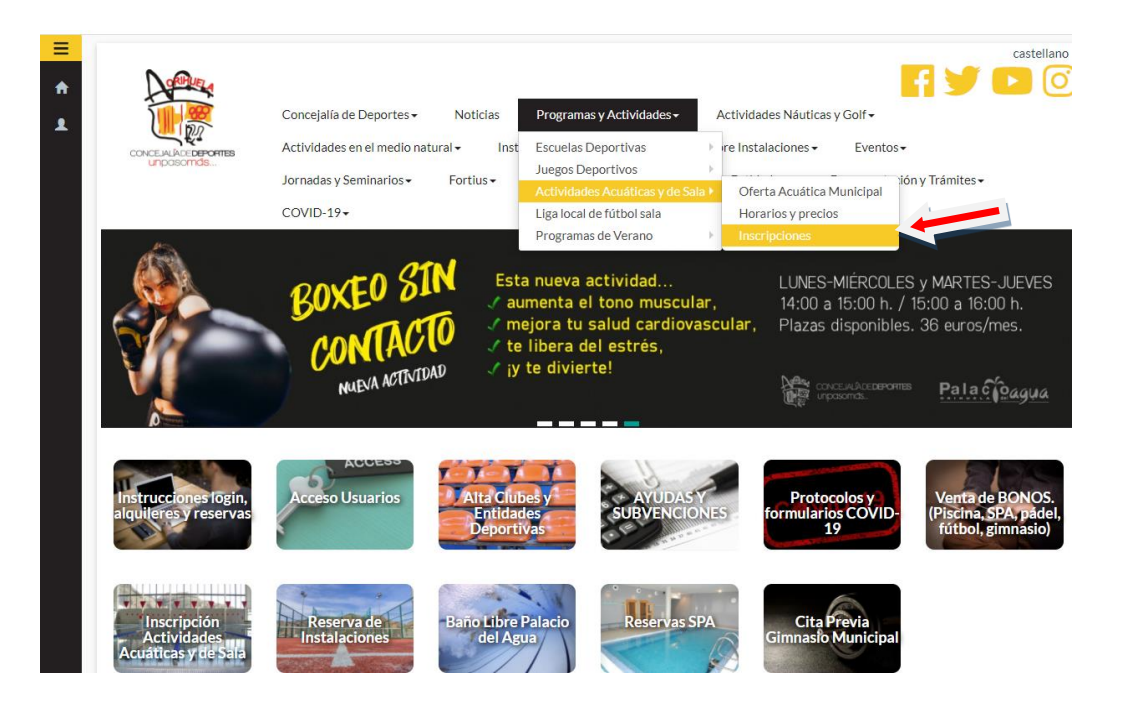

Para poder realizar la inscripción en los Cursos Acuáticos y Fitness del Palacio del Agua, tiene que estar registrado en el nuevo sistema.

Acceda en el siguiente enlace: <u>https://deportes.orihuela.es/registro.php</u>

• Si es **usuario ya registrado en el anterior sistema**, pulse: "Olvidé mi contraseña" y continúe las indicaciones.

• En caso de ser **nuevo usuario** podrá realizarlo registrándose en la misma, siguiendo el procedimiento que aparece pinchando el siguiente enlace: <u>https://deportes.orihuela.es/noticia.php?item=189</u>

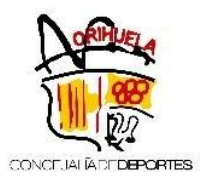

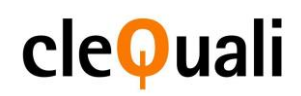

|                                           |                                                                                                   | castellano         |
|-------------------------------------------|---------------------------------------------------------------------------------------------------|--------------------|
|                                           | Concejalía de Deportes → Noticias Programas y Actividades → Actividades Náuticas y Golf →         |                    |
| CONCEJALIADE <b>DEPORTES</b><br>UNDOSOMOS | Actividades en el medio natural - Instalaciones Deportivas - Eventos - Jornadas y Seminarios - Fo | rtius <del>-</del> |
| Área Socios                               | Revista dxtsorihuela Clubes y Entidades - Documentación y Trámites -                              |                    |
| Aica Jocios                               |                                                                                                   |                    |
| Cod/DNI:                                  |                                                                                                   |                    |
| Pass:                                     |                                                                                                   |                    |
|                                           | Recordar Usuario                                                                                  |                    |
| Registrarse 🔒 C                           | Jividé mi contraseña                                                                              | +) Validar         |
|                                           |                                                                                                   |                    |
|                                           |                                                                                                   |                    |
|                                           |                                                                                                   |                    |
|                                           |                                                                                                   |                    |
|                                           |                                                                                                   |                    |
|                                           |                                                                                                   |                    |
|                                           |                                                                                                   |                    |
|                                           |                                                                                                   |                    |

- Inscripción para los distintos programas acuáticos:
  - Acondicionamiento acuático
  - Aquafitness
  - Cursos de Adultos
  - Terapia Adultos
  - 3º Edad
  - Embarazadas
  - Bebés
  - Cursos de Infantil (Niveles 1,2 y 3)
  - Terapia Infantil
  - Adaptada Infantil
- Inscripción para las distintas clases de Acividades de Fitness:
  - Zumba
  - Aerostep
  - Strtching
  - Gap
- Si desea conocer los horarios y la oferta Municipal, acceda a **Programas y Actividades** Actividades Acuáticas y de Fitness – Horarios y precios:

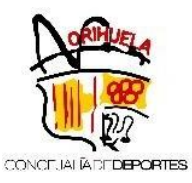

## cleQuali

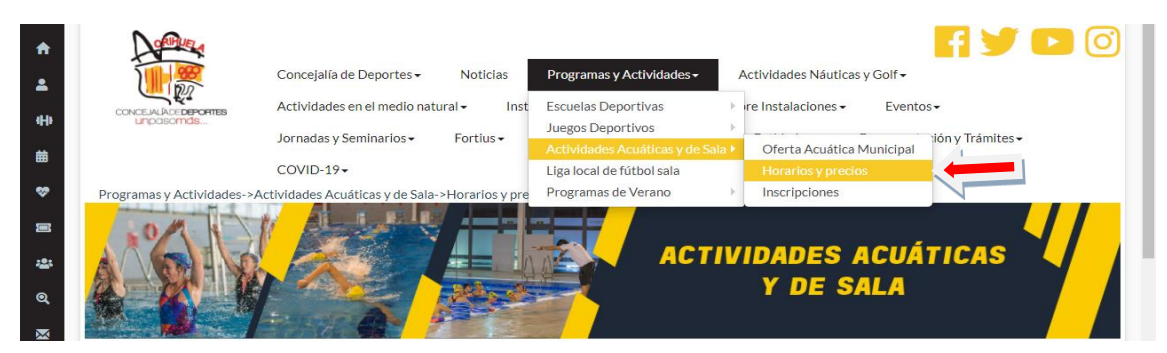

|             |                    |             | Horario-     | Mapa de agua |              |             |               |
|-------------|--------------------|-------------|--------------|--------------|--------------|-------------|---------------|
| Hora        | LX                 | Hora        | MJ           | Hora         | Viernes      | Hora        | Sábado        |
| 8:00-8:45   | Terapia Ad.        | 8:00-8:45   | Terapia Ad.  | 8:00-8:45    | Terapia Ad.  | 9:00-9:45   | Terapia Ad.   |
| 9:15-10:00  | Adultos            | 9:15-10:00  | Aquafitness  | 9:15-10:00   | Aquafitness  | 10:15-11:00 | Infantil 1-2  |
| 10:30-11:15 | 3ª Edad            | 10:30-11:15 | Ac/Entren.   | 10:30-11:15  | Adultos      | 11:30-12:15 | Infantil 1-3  |
| 11:45-12:30 | 3ª Edad            | 11:45-12:30 |              | 11:45:12:30  |              | 12:45-13:30 | Bebés/Adaptad |
| 13:00-13:45 | Embarazadas        | 13:00-13:45 | 3ª Edad      | 13:00-13:45  |              |             | •             |
| 15:30-16:15 | Aquafitness        | 15:30-16:15 | Terapia Ad.  | 15:30-16:15  | Terapia Ad.  | 1           |               |
| 16:45-17:25 | Bebés              | 16:45-17:25 | Adaptada     | 16:45-17:25  | Bebés        | 1           |               |
| 17:55-18:40 | Infantil 1-2       | 17:55-18:40 | Infantil 1-2 | 17:55-18:40  | Infantil 1-2 | ]           |               |
| 19:10-19:55 | Infantil 1-3       | 19:10-19:55 | Infantil 1-3 | 19:10-19:55  | Infantil 1-3 | 1           |               |
| 20:30-21:15 | Terapia<br>Ad./Inf | 20:30-21:15 | Adultos      | 20:30-21:15  | Adultos      |             |               |
| 21:45-22:30 | Adultos/Entr.      | 21:45-22:30 | Adultos      |              |              |             |               |

#### Horario Actividades de Sala

| Hora        | Lunes y miércoles | Martes y jueves |  |  |  |  |
|-------------|-------------------|-----------------|--|--|--|--|
| 9:30-10:20  | Zumba             | Zumba           |  |  |  |  |
| 11:00-11:50 | Aerostep          | Stretching      |  |  |  |  |
| 18:00-18:50 | Aerostep          | Gap             |  |  |  |  |
| 19:30-20:20 | Stretching        | Stretching      |  |  |  |  |
| 21:00-21:50 | Zumba             | Zumba           |  |  |  |  |

 Si es miembro de familia numerosa o dispone de algún certificado de discapacidad, debe aportar esta documentación en su ficha personal PREVIO A LA INSCRIPCIÓN. Puede aportar documentación a su cuenta, accediendo en el menú lateral a *Mis consultas > Mis Documentos* y en la siguiente pantalla cargar la documentación correspondiente. Esta documentación debe ser validada por la Concejalía de Deportes. Una vez validada la misma, se le podrán aplicar las bonificaciones de manera automática.

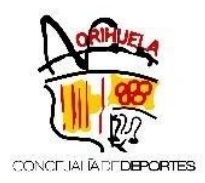

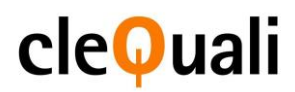

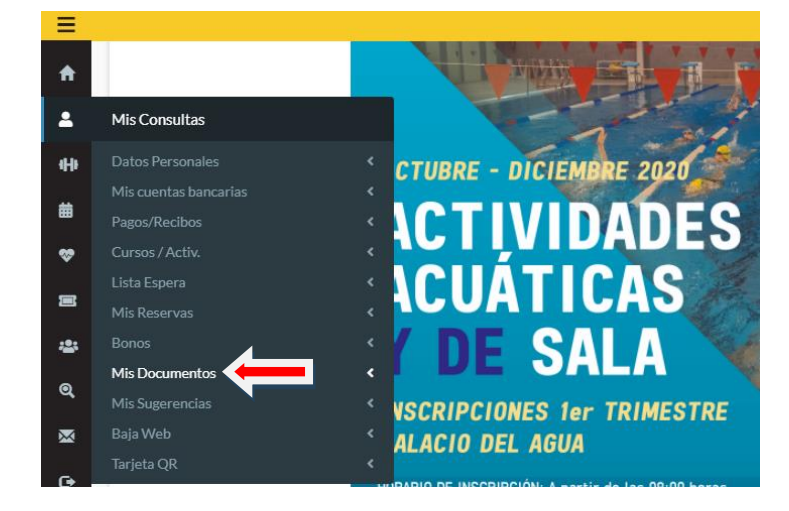

|                                                                       | castellano                                                                       |
|-----------------------------------------------------------------------|----------------------------------------------------------------------------------|
| Documental A                                                          |                                                                                  |
| Concejalía de Deportes                                                | ✓ Noticias Programas y Actividades ✓ Actividades Náuticas y Golf ✓               |
| CONCELALACEDEPORTES Actividades en el medio                           | natural • Instalaciones Deportivas • Eventos • Jornadas y Seminarios • Fortius • |
| Revista dxtsorihuela                                                  | Clubes y Entidades • Documentación y Trámites •                                  |
| Mis Consultas->Mis Documentos                                         |                                                                                  |
| Tipo Documento: FAMILIA NUMERO                                        | SA GENERAL Y                                                                     |
| Descripcion: DISCAPACIDAD GRAI                                        | GENERAL<br>DO 33%                                                                |
| ESTUDIANTE UNIVER<br>F.Emision: FAMILIA NUMEROSA                      | RSITARIO                                                                         |
| DISCAPACIDAD GRAI<br>PENSIONISTA<br>Observaciones: DISCAPACIDAD > 65% | 20 > 33%                                                                         |
| DOCUMENTOS VARIO                                                      | 25                                                                               |
| Fichero: Examinar No se                                               | ha seleccionado ningún archivo.                                                  |
|                                                                       |                                                                                  |
|                                                                       | Alta                                                                             |
|                                                                       |                                                                                  |
|                                                                       |                                                                                  |
|                                                                       |                                                                                  |
|                                                                       |                                                                                  |
|                                                                       |                                                                                  |
|                                                                       |                                                                                  |
|                                                                       | Volver                                                                           |

Una vez registrad@ podrá realizar la inscripción, entrando en: Mi perfil>Acciones cursos>Alta en Act. Acuáticas y Fitness

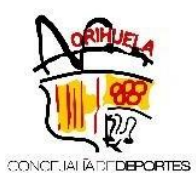

# cleQuali

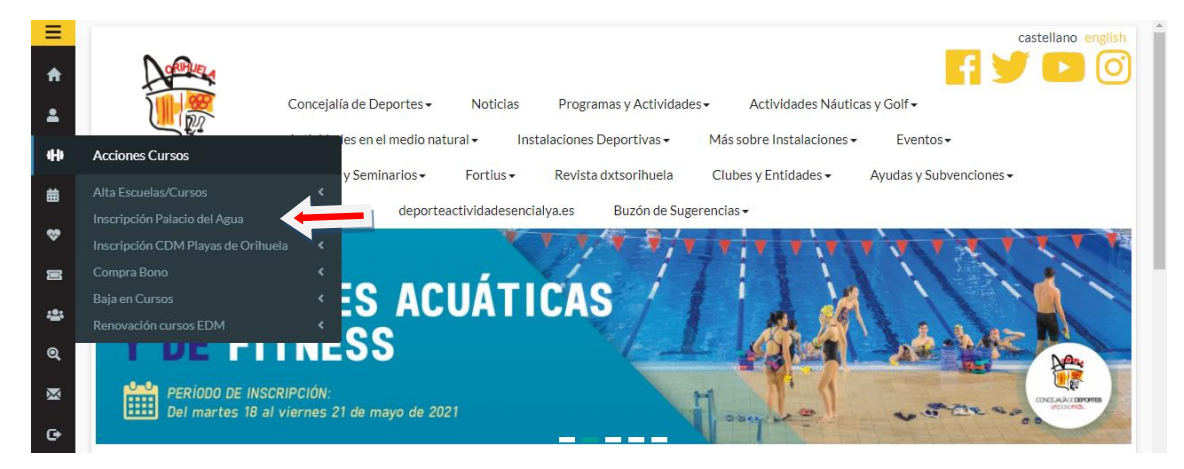

También puede acceder a través, del botón en la página principal "Cursos y Actividades"

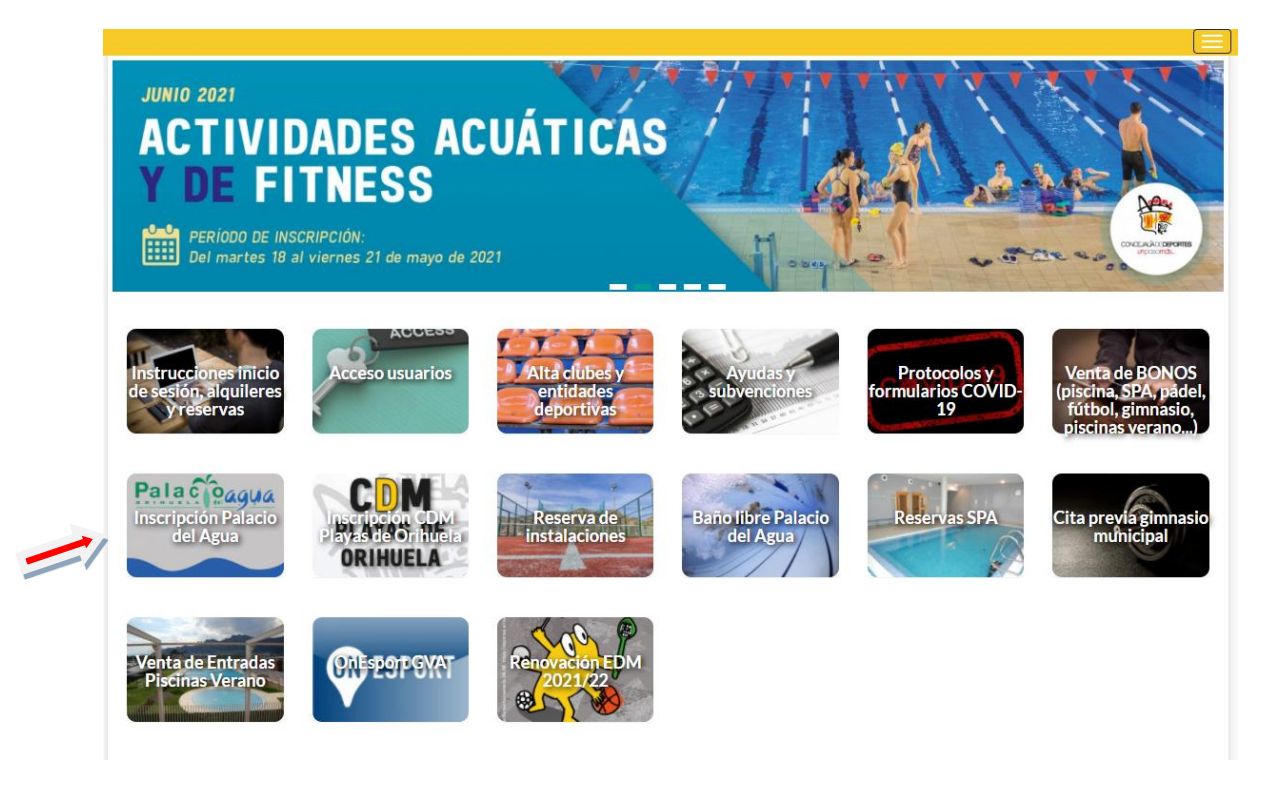

### ¿Cómo inscribirse?:

• Realice la búsqueda a través de los campos disponibles en el desplegable.

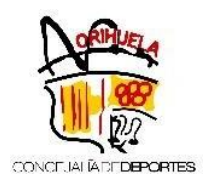

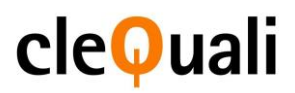

| 苗 | Periodo:   | Todos |    | ~      |
|---|------------|-------|----|--------|
| ~ | Actividad: | Todos |    | ~      |
| 8 | Complejo:  | Todos |    | ~      |
|   | Dias:      | Todos |    | ~      |
|   | Horario:   | Todos |    | ~      |
| G |            |       | QE | Buscar |

• Elija el curso correspondiente, pinchando sobre "+Info/Alta". Una vez seleccionado le aparecerá un cuadro con la información del curso.

| Código   |                  | Actividad                                 |                | Tipo de Bono                                 |                  | Complejo 🗍                   | Dias 🅼               | Horario de<br>Uso   | Edad 🗍            | Cupo | o Ocupa | do lî | Libre | Acciones    |   |
|----------|------------------|-------------------------------------------|----------------|----------------------------------------------|------------------|------------------------------|----------------------|---------------------|-------------------|------|---------|-------|-------|-------------|---|
| 20DINAEM | 0003             | Natación para<br>embarazadas              |                | EMBARAZADAS I<br>13:00-13:45                 | х                | PALACIO<br>DEL AGUA          | LUNES Y<br>MIERCOLES | DE 13:00 A<br>13:45 | De 15<br>Adelante | 10   | 0       | 0     | 10    | + Info/Alta | 1 |
|          |                  |                                           |                |                                              |                  |                              |                      |                     |                   |      |         |       |       |             |   |
|          |                  |                                           |                |                                              |                  |                              |                      |                     |                   |      |         |       |       |             | l |
|          |                  |                                           |                |                                              |                  |                              |                      |                     |                   |      |         |       |       |             |   |
| PI       | ERIODO           | OS DE LA ACTIVI                           | IDAD           | )                                            |                  |                              |                      |                     |                   |      |         |       |       |             |   |
|          | nicio            |                                           |                | F                                            | in               |                              |                      | Importe             | •                 |      |         |       | Pagar |             |   |
| (        | 01/12/2          | 0                                         |                | з                                            | 31/12/           | /20                          |                      | 36.00               |                   |      |         |       | ~     |             |   |
|          |                  |                                           |                |                                              |                  |                              |                      | 36.00€              |                   |      |         |       | Total |             | l |
| Fo       | ormas de         | e Pago 🛛 🧲                                |                | -                                            |                  |                              |                      |                     |                   |      |         |       |       |             |   |
| 2        | Tarjet<br>En Tac | a de crédito (Se j<br>juilla Pago en la t | pedir<br>taqui | án los datos en el si<br>lla (Exclusivamente | guient<br>con ta | te paso)<br>arjeta bancaria) |                      |                     |                   |      |         |       |       |             |   |
| Ace      | oto el Av        | viso Legal                                |                |                                              |                  |                              |                      |                     |                   |      |         |       |       |             |   |
|          |                  |                                           |                |                                              |                  |                              |                      |                     |                   |      |         |       |       | ✓ Alta      |   |
|          |                  |                                           |                |                                              |                  |                              |                      |                     |                   |      |         |       |       |             |   |

• Para finalizar, pulse en "Formas de Pago".

Seleccione, la forma de pago con la que desea realizar el pago del curso.

- Si elige tarjeta de crédito, se le redirigirá a la pasarela de pago. Introduzca los datos de su tarjeta, confirme y cuando le sea confirmado el pago, estará realizada la reserva.

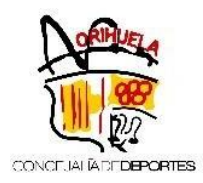

Ac

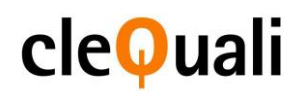

| *                        | ruralvía                                             | Seleccione su idioma Castellano 🗸                                      |
|--------------------------|------------------------------------------------------|------------------------------------------------------------------------|
| 1 Select<br>métri        | ccione<br>do de pago 🗇 2                             | Comprobación A Solicitando La Resultado Autorización C A Transacción C |
| Datos de                 | e la operación                                       | Pagar con Tarjeta 🛛 🚾 😂 😋 🏧 💦                                          |
| Importe:                 | 36,00€                                               | Nº Tarjeta:                                                            |
| Comercio:                | ESCUELA<br>DEPORTMUNICIPALES<br>(ESPAÑA)             | Caducidad:                                                             |
| Terminal:                | 240058925-1                                          | Cód. Seguridad:                                                        |
| Pedido:                  | RIHUELA20159                                         |                                                                        |
| Fecha:                   | 23/11/2020 12:20                                     | Cancelar Pagar                                                         |
| Descripción<br>producto: | 003219 20DINAEM0003<br>EMBARAZADAS_LX_13:00<br>13:45 | Pagar con Tarjeta UnionPay 🔤                                           |
| V/SA<br>store            | missiercond<br>D Check<br>ProtectBuy                 | Nº Tarjeta:                                                            |

- Una vez realizado el pago, se le generará un justificante de inscripción que a su vez, recibirá por correo electrónico.
  - Si opta por Pago en Taquilla, se realizará automáticamente la reserva de la plaza.
    Para padar basar ofectiva la inserinción en el euros despado deberá
    - Para poder hacer efectiva la inscripción en el curso deseado, deberá acudir a Recepción del Palacio del Agua y pagar con Tarjeta, la tasa de dicho curso.